## Lesen von POP3-E-Mail-Nachrichten auf mehreren Computern

## (Herunterladen einer Kopie der Nachrichten und Belassen der Nachrichten auf dem POP3-E-Mail-Server)

Wenn Sie neue Nachrichten von einem POP3-E-Mail-Konto herunterladen, werden die Nachrichten standardmäßig vom POP3-E-Mail-Server gelöscht. Wenn Sie Ihr POP3-E-Mail-Konto über verschiedene Computer mit den POP3-Standardeinstellungen von Microsoft Office Outlook überprüfen, wird eine neue E-Mail-Nachricht nur auf dem Computer gespeichert, der sie herunterlädt. *Die Nachricht befindet sich nicht mehr auf dem POP3-E-Mail-Server, wenn Sie über einen anderen Computer eine Verbindung herstellen.* 

Sie können die Nachrichten über verschiedene Computer anzeigen, indem Sie nur *eine Kopie neuer E-Mail-Nachrichten herunterladen und die Nachrichten nicht vom POP3-E-Mail-Server löschen*.

## Outlook 2007

- 1. Starten Sie Outlook oder Outlook Express.
- 2. Klicken Sie auf Extras, Kontoeinstellungen.
- 3. Nun sehen Sie eine Übersicht Ihrer E-Mail Konten.

| In | Internet Accounts |                        |               |  |
|----|-------------------|------------------------|---------------|--|
|    | All Mail Nev      | vs   Directory Service | l             |  |
|    | Account           | Туре                   | Connection    |  |
|    | . See WEB.de      | mail (default)         | Any Available |  |
|    |                   | Å                      | 5             |  |

- 4. Wählen Sie Ihr E-Mail Konto aus und klicken Sie auf Eigenschaften.
- 5. Klicken Sie auf Erweitert.
- 6. Nun setzten Sie vor den Eintrag Kopie aller Nachrichten auf dem Server belassen ein Häkchen.

| 😤 WEB.de Server Eigenschaften 🛛 📪 🗙                   |
|-------------------------------------------------------|
| Allgemein Server Verbindung Sicherheit Erweitert      |
| Anschluss                                             |
| Postausgangsserver (SMTP): 🛛 🖉 Standard               |
| Dieser Server verwendet eine sichere Verbindung (SSL) |
| Posteingang (POP3): 110                               |
| Djeser Server verwendet eine sichere Verbindung (SSL) |
| Servertimeout                                         |
| Niedrig — J———— Hoch 1 Minute                         |
| Senden                                                |
| 🔲 <u>N</u> achrichten größer als 🛛 🔂 拱 KB aufteilen   |
| Zustellung                                            |
| ✓ Kopie aller Nachrichten auf dem Server belassen     |
| 🗖 Vom Server nach 🧧 🚞 Tag(en) entfernen               |
| ☐ Nach dem <u>L</u> öschen vom Server entfernen       |
|                                                       |
| OK Abbrechen Übernehmen                               |

7. Schließen Sie das Fenster mit einem Klick auf OK

Von nun an holt der gerade konfigurierte Rechner immer nur eine Kopie der E-Mails vom Server.

## Outlook 2010

- 1. Register "Datei" Navigationspunkt "Optionen"
- 2. Navigationspunkt "Erweitert"
- 3. scrollen Sie auf der rechten Seite zum Bereich "Senden und Empfangen"
- 4. über den Button "Senden/Empfangen" öffnet sich ein neues Fenster
- 5. wählen Sie den Button "Bearbeiten..." im sich öffnenden Fenster
- 6. rechts oben "Kontoeinstellungen" *im sich öffnenden Fenster*
- 7. Register "Erweitert" wählen

8. Bereich Übermittlung einen Haken setzen bei Kopie aller Nachrichten auf dem Server belassen

| Übermittlung                                        |  |  |  |  |
|-----------------------------------------------------|--|--|--|--|
| 🔭 📝 Kopie aller Nachrichten auf dem Server belassen |  |  |  |  |
| 🔽 Vom Server nach 🛛 🔒 🚽 Tagen entfernen             |  |  |  |  |
| Entfernen, wenn aus "Gelöschte Elemente" entfernt   |  |  |  |  |
|                                                     |  |  |  |  |
|                                                     |  |  |  |  |
|                                                     |  |  |  |  |
|                                                     |  |  |  |  |
|                                                     |  |  |  |  |
|                                                     |  |  |  |  |
|                                                     |  |  |  |  |

9. mit "OK" alle Fenster schließen

Bei Fragen oder Problemen, wenden Sie sich bitte direkt an den technischen Support: <u>techsupport@casc.at</u>